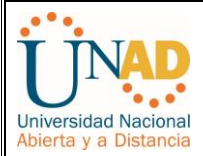

## PRUEBA DE HABILIDADES PRÁCTICAS CCNP

EVALUACIÓN FINAL

## JHONNY ANTONIO LÓPEZ ALCALÁ C.C. 1047366493

# UNIVERSIDAD NACIONAL ABIERTA Y A DISTANCIA - UNAD ESCUELA DE CIENCIAS BÁSICAS, TECNOLOGÍA E INGENIERÍA INGENIERÍA ELECTRÓNICA CARTAGENA 2018

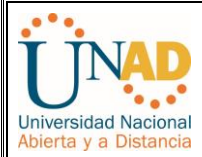

## PRUEBA DE HABILIDADES PRÁCTICAS CCNP

EVALUACIÓN FINAL

## JHONNY ANTONIO LÓPEZ ALCALÁ C.C. 1047366493

## INFORME DE ACTIVIDADES FINALES DEL CURSO DIPLOMADO DE PROFUNDIZACIÓN CISCO CCNP

Tutor:

**GERARDO GRANADOS ACUÑA** 

UNIVERSIDAD NACIONAL ABIERTA Y A DISTANCIA - UNAD ESCUELA DE CIENCIAS BÁSICAS, TECNOLOGÍA E INGENIERÍA INGENIERÍA ELECTRÓNICA CARTAGENA

2018

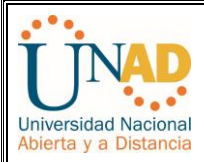

## CONTENIDO

| Introducción              | 3  |
|---------------------------|----|
| Escenario 1 – CCNP ROUTE  | 4  |
| Escenario 2 – CCNP SWITCH | 9  |
| Conclusiones              | 13 |
| Referencias               | 14 |

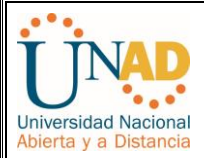

## INTRODUCCIÓN

El presente trabajo representa la actividad final del curso diplomado de profundización CCNP. El cual busca implementar los conocimientos adquiridos a lo largo del periodo académico. El siguiente informe abarca la aplicación de los dos módulos CCNP ROUTE and SWITCH, los cuales aplican conocimientos y habilidades prácticas para diseñar y brindar soporte a redes simples y complejas simulando un entorno real.

Las simulaciones se realizan a través del software PACKET TRACER y/o GSN3.

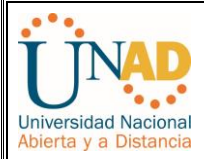

#### **ESCENARIOS**

**Escenario 1:** Una empresa de confecciones posee tres sucursales distribuidas en las ciudades de Bogotá, Medellín y Bucaramanga, en donde el estudiante será el administrador de la red, el cual deberá configurar e interconectar entre sí cada uno de los dispositivos que forman parte del escenario, acorde con los lineamientos establecidos para el direccionamiento IP, protocolos de enrutamiento y demás aspectos que forman parte de la topología de red.

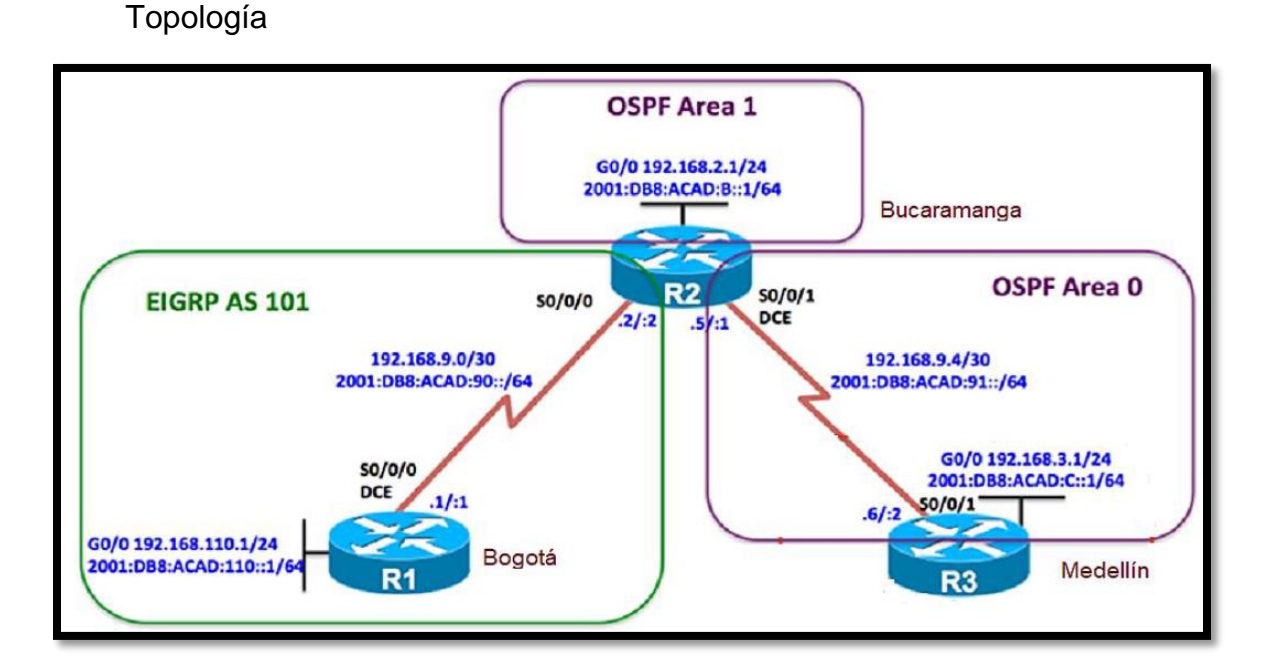

Configurar la topología de red, de acuerdo con las siguientes especificaciones.

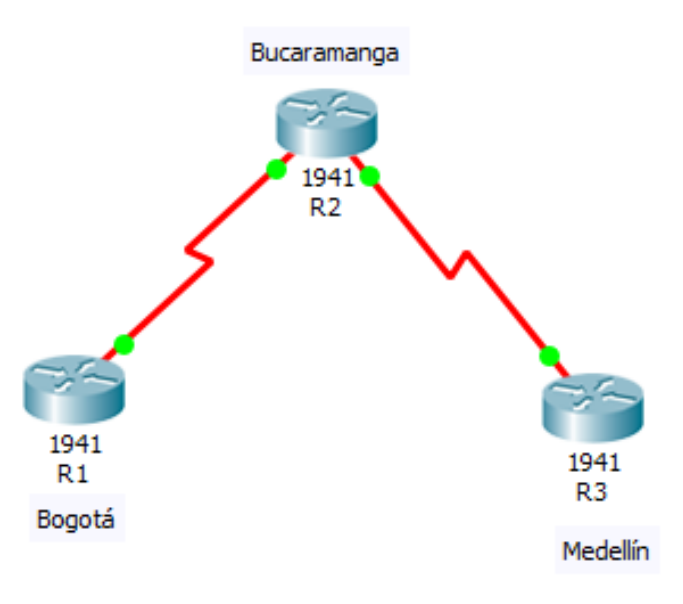

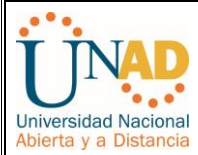

#### Parte 1: Configuración del escenario propuesto

1. Configurar las interfaces con las direcciones IPv4 e IPv6 que se muestran en la topología de red.

```
R1#show ipv6 interface brief
GigabitEthernet0/0
                           [up/down]
    FE80::201:96FF:FE36:2801
    2001:DB8:ACAD:110::1
GigabitEthernet0/1
                           [administratively down/down]
Serial0/0/0
                           [up/up]
   FE80::201:96FF:FE36:2801
   2001:DB8:ACAD:90::1
                           [administratively down/down]
Serial0/0/1
Vlan1
                           [administratively down/down]
R1#
R1#
```

Ctrl+F6 to exit CLI focus

```
R2>show ipv6 interface brief
GigabitEthernet0/0
                           [up/down]
    FE80::260:2FFF:FEEA:C401
    2001:DB8:ACAD:B::1
GigabitEthernet0/1
                           [administratively down/down]
Serial0/0/0
                            [up/up]
    FE80::260:2FFF:FEEA:C401
    2001:DB8:ACAD:90::2
Serial0/0/1
                            [up/up]
   FE80::260:2FFF:FEEA:C401
    2001:DB8:ACAD:91::1
Vlan1
                           [administratively down/down]
R2>
R2>
```

Ctrl+F6 to exit CLI focus

Copy

Copy

Paste

Ξ

Ξ

Paste

```
Router>show ipv6 interface brief
GigabitEthernet0/0
                          [up/down]
   FE80::201:42FF:FEE3:7C01
    2001:DB8:ACAD:C::1
GigabitEthernet0/1
                          [administratively down/down]
Serial0/0/0
                           [administratively down/down]
Serial0/0/1
                           [up/up]
    FE80::201:42FF:FEE3:7C01
                                                                    Ξ
   2001:DB8:ACAD:91::2
Vlan1
                           [administratively down/down]
Router>
                                                   Copy
                                                              Paste
```

Ctrl+F6 to exit CLI focus

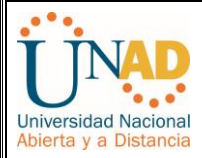

- Ajustar el ancho de banda a 128 kbps sobre cada uno de los enlaces seriales ubicados en R1, R2, y R3 y ajustar la velocidad de reloj de las conexiones de DCE según sea apropiado.
- En R2 y R3 configurar las familias de direcciones OSPFv3 para IPv4 e IPv6. Utilice el identificador de enrutamiento 2.2.2.2 en R2 y 3.3.3.3 en R3 para ambas familias de direcciones.
- 4. En R2, configurar la interfaz F0/0 en el área 1 de OSPF y la conexión serial entre R2 y R3 en OSPF área 0.

```
R2>
R2>enable
R2#conf t
Enter configuration commands, one per line. End with CNTL/Z.
R2(config) #router ospf 1
R2(config-router) #router-id 2.2.2.2
R2(config-router) #exit
R2(config) #interface serial 0/0/1
R2(config-if) #ip ospf 1 area 0
R2(config-if)#
01:28:02: %OSPF-5-ADJCHG: Process 1, Nbr 3.3.3.3 on Serial0/0/1 from LOADING to
FULL, Loading Done
R2(config-if)#
R2(config-if) #exit
R2(config) #interface gigabitethernet 0/0
R2(config-if) #ip ospf 1 area 1
R2(config-if) #exit
R2(config) #exit
R2±
SYS-5-CONFIG I: Configured from console by console
R2#conf t
Enter configuration commands, one per line. End with CNTL/Z.
R2(config)#
R2(config) #interface s0/0/0
R2(config-if) #exit
R2(config) #ipv6 unicast-routing
R2(config) #ipv6 router eigrp 1
R2(config-rtr) #router-id 2.2.2.2
Ctrl+F6 to exit CLI focus
                                                                      Copy
                                                                                  Paste
```

- 5. En R3, configurar la interfaz F0/0 y la conexión serial entre R2 y R3 en OSPF área 0.
- 6. Configurar el área 1 como un área totalmente Stubby.
- Propagar rutas por defecto de IPv4 y IPv6 en R3 al interior del dominio OSPFv3. Nota: Es importante tener en cuenta que una ruta por defecto es diferente a la definición de rutas estáticas.

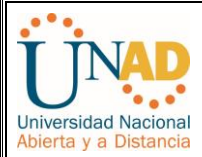

 Realizar la configuración del protocolo EIGRP para IPv4 como IPv6. Configurar la interfaz F0/0 de R1 y la conexión entre R1 y R2 para EIGRP con el sistema autónomo 101. Asegúrese de que el resumen automático está desactivado.

```
R1#show ipv6 interface brief
 GigabitEthernet0/0
                             [up/down]
    FE80::201:96FF:FE36:2801
    2001:DB8:ACAD:110::1
GigabitEthernet0/1
                            [administratively down/down]
Serial0/0/0
                            [up/up]
    FE80::201:96FF:FE36:2801
    2001:DB8:ACAD:90::1
Serial0/0/1
                            [administratively down/down]
Vlan1
                            [administratively down/down]
R1#
R1#conf t
Enter configuration commands, one per line. End with CNTL/Z.
R1(config)#
R1(config) #interface g0/0
R1(config-if) #ipv6 eigrp 1
% IPv6 routing not enabled
R1(config-if) #exit
R1(config) #ipv6 unicast-routing
R1(config) #ipv6 router eigrp 1
R1(config-rtr)#eigrp router-id 1.1.1.1
R1(config-rtr) #no shutdown
R1(config-rtr) #exit
R1(config) #interface g0/0
R1(config-if) #ipv6 eigrp 1
R1(config-if) #exit
R1(config) #interface s0/0/0
R1(config-if) #ipv6 eigrp 1
R1(config-if) #exit
R1(config) #exit
Ctrl+F6 to exit CLI focus
                                                             Copy
                                                                         Paste
```

- 9. Configurar las interfaces pasivas para EIGRP según sea apropiado.
- 10. En R2, configurar la redistribución mutua entre OSPF y EIGRP para IPv4 e IPv6. Asignar métricas apropiadas cuando sea necesario.
- 11. En R2, de hacer publicidad de la ruta 192.168.3.0/24 a R1 mediante una lista de distribución y ACL.

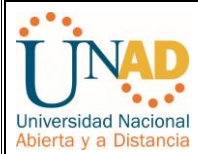

#### Parte 2: Verificar conectividad de red y control de la trayectoria.

- Registrar las tablas de enrutamiento en cada uno de los routers, acorde con los parámetros de configuración establecidos en el escenario propuesto.
- b. Verificar comunicación entre routers mediante el comando ping y traceroute

```
R1#
 R1#copy running-config startup-config
 Destination filename [startup-config]?
 Building configuration ...
 LOK1
R1#
 R1#show ip interface brief

    Interface
    IP-Address
    OK? Method Sta

    GigabitEthernet0/0
    192.168.110.1
    YES manual up

                                                       OK? Method Status
                                                                                                       Protocol
                                                                                                       down

    GigabitEthernet0/1
    unassigned
    YES unset administratively down down

    Serial0/0/0
    192.168.9.1
    YES manual up
    up

    Serial0/0/1
    unassigned
    YES unset administratively down down

    Vlan1
    unassigned
    YES unset administratively down down

R1#
 R1#show ipv6 interface brief
 GigabitEthernet0/0
                                       [up/down]
      FE80::201:96FF:FE36:2801
      2001:DB8:ACAD:110::1
 GigabitEthernet0/1
                                       [administratively down/down]
 Serial0/0/0
                                       [up/up]
      FE80::201:96FF:FE36:2801
      2001:DB8:ACAD:90::1
 Serial0/0/1
                                       [administratively down/down]
 Vlan1
                                      [administratively down/down]
D1#
 R3≻enable
 R3#conf t
 Enter configuration commands, one per line. End with CNTL/Z.
 R3(config) #show ip interface brief
  % Invalid input detected at '^' marker.
 R3(config) #exit
 R3#
 SYS-5-CONFIG_I: Configured from console by console
 R3#
 R3#show ip interface brief
                              IP-Address
 Interface
                                                     OK? Method Status
                                                                                                  Protocol
 GigabitEthernet0/0
                               192.168.3.1
                                                     YES manual up
                                                                                                  down

    192.168.3.1
    YES manual up
    down

    unassigned
    YES unset administratively down down

    unassigned
    YES unset administratively down down

    192.168.9.6
    YES manual up
    up

    unassigned
    YES unset administratively down down

 GigabitEthernet0/1
                    unassigned
 Serial0/0/0
 Serial0/0/1
 Vlan1
 R3#
 R3#show ipv6 interface brief
                                      [up/down]
 GigabitEthernet0/0
      FE80::201:42FF:FEE3:7C01
       2001:DB8:ACAD:C::1
 GigabitEthernet0/1
                                     [administratively down/down]
 Serial0/0/0
                                     [administratively down/down]
 Serial0/0/1
                                      [up/up]
      FE80::201:42FF:FEE3:7C01
       2001:DB8:ACAD:91::2
 Vlan1
                                     [administratively down/down]
 R3#
```

c. Verificar que las rutas filtradas no están presentes en las tablas de enrutamiento de los routers correctas.

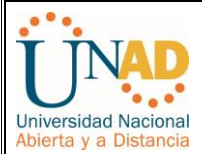

**Escenario 2:** Una empresa de comunicaciones presenta una estructura Core acorde a la topología de red, en donde el estudiante será el administrador de la red, el cual deberá configurar e interconectar entre sí cada uno de los dispositivos que forman parte del escenario, acorde con los lineamientos establecidos para el direccionamiento IP, etherchannels, VLANs y demás aspectos que forman parte del escenario propuesto

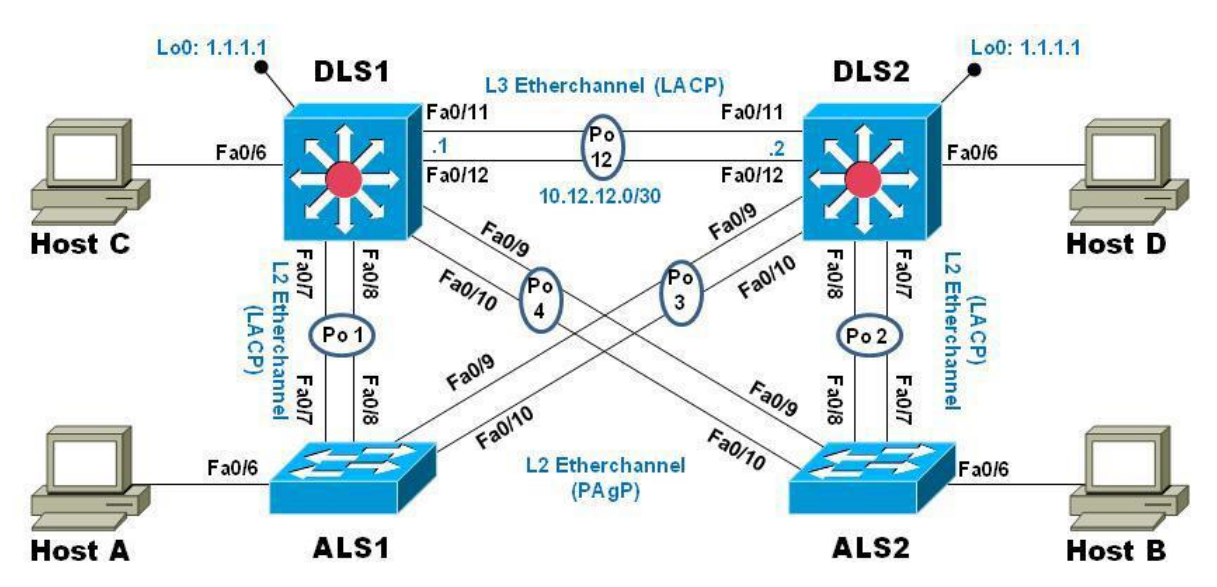

#### Parte 1: Configurar la red de acuerdo con las especificaciones.

- a. Apagar todas las interfaces en cada switch.
- b. Asignar un nombre a cada switch acorde al escenario establecido.
- c. Configurar los puertos troncales y Port-channels tal como se muestra en el diagrama.
  - La conexión entre DLS1 y DLS2 será un EtherChannel capa-3 utilizando LACP. Para DLS1 se utilizará la dirección IP 10.12.12.1/30 y para DLS2 utilizará 10.12.12.2/30.
  - 2. Los Port-channels en las interfaces Fa0/7 y Fa0/8 utilizarán LACP.
  - 3. Los Port-channels en las interfaces F0/9 y fa0/10 utilizará PAgP.
  - Todos los puertos troncales serán asignados a la VLAN 800 como la VLAN nativa.
- d. Configurar DLS1, ALS1, y ALS2 para utilizar VTP versión 3

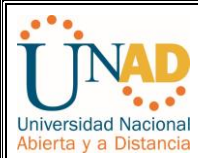

- 1. Utilizar el nombre de dominio UNAD con la contraseña cisco123
- 2. Configurar DLS1 como servidor principal para las VLAN.
- 3. Configurar ALS1 y ALS2 como clientes VTP

#### e. Configurar en el servidor principal las siguientes VLAN:

| Número de VLAN | Nombre de VLAN | Número de VLAN | Nombre de VLAN  |
|----------------|----------------|----------------|-----------------|
| 800            | NATIVA         | 434            | ESTACIONAMIENTO |
| 12             | EJECUTIVOS     | 123            | MANTENIMIENTO   |
| 234            | HUESPEDES      | 1010           | VOZ             |
| 1111           | VIDEONET       | 3456           | ADMINISTRACIÓN  |

f. En DLS1, suspender la VLAN 434.

g. Configurar DLS2 en modo VTP transparente VTP utilizando VTP versión 2, y configurar en DLS2 las mismas VLAN que en DLS1.

- h. Suspender VLAN 434 en DLS2.
- i. En DLS2, crear VLAN 567 con el nombre de CONTABILIDAD. La VLAN de CONTABILIDAD no podrá estar disponible en cualquier otro Switch de la red.
- j. Configurar DLS1 como Spanning tree root para las VLAN 1, 12, 434, 800, 1010, 1111 y 3456 y como raíz secundaria para las VLAN 123 y 234.
- k. Configurar DLS2 como Spanning tree root para las VLAN 123 y 234 y como una raíz secundaria para las VLAN 12, 434, 800, 1010, 1111 y 3456.
- Configurar todos los puertos como troncales de tal forma que solamente las VLAN que se han creado se les permitirá circular a través de éstos puertos.
- m. Configurar las siguientes interfaces como puertos de acceso, asignados a las VLAN de la siguiente manera:

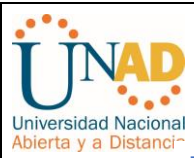

| Interfaz             | DLS1 | DLS2    | ALS1      | ALS2 |
|----------------------|------|---------|-----------|------|
| Interfaz Fa0/6       | 3456 | 12,1010 | 123, 1010 | 234  |
| Interfaz Fa0/15      | 1111 | 1111    | 1111      | 1111 |
| Interfaces F0 /16-18 |      | 567     |           |      |

- n. Todas las interfaces que no sean utilizadas o asignadas a alguna VLAN deberán ser apagadas.
- o. Configurar SVI en DLS1 y DLS2 como soporte de todas las VLAN y de enrutamiento entre las VLAN. Utilice la siguiente tabla para las asignaciones de subred:

| VLAN | Nombre de<br>VLAN | subred        | VLAN | Nombre de VLAN | subred        |
|------|-------------------|---------------|------|----------------|---------------|
| 12   | EJECUTIVOS        | 10.0.12.0/24  | 123  | MANTENIMIENTO  | 10.0.123.0/24 |
| 234  | HUESPEDES         | 10.0.234.0/24 | 1010 | VOZ            | 10.10.10.0/24 |
| 1111 | VIDEONET          | 10.11.11.0/24 | 3456 | ADMINISTRACIÓN | 10.34.56.0/24 |

DLS1 siempre utilizará la dirección .252 y DLS2 siempre utilizará la dirección .253 para las direcciones IPv4.

La VLAN 567 en DLS2 no podrá ser soportada para enrutamiento.

- p. Configurar una interfaz Loopback 0 en DLS1 y DLS2. Esta interfaz será configurada con la dirección IP 1.1.1.1/32 en ambos Switch.
- q. Configurar HSRP con interfaz tracking para las VLAN 12, 123, 234, 1010, y
   1111
  - 1. Utilizar HSRP versión 2
  - 2. Crear dos grupos HSRP, alineando VLAN 12, 1010, 1111, y 3456 para el primer grupo y las VLAN 123 y 234 para el segundo grupo.
  - 3. DLS1 será el Switch principal de las VLAN 12, 1010, 1111, y 3456 y DLS2 será el Switch principal para las VLAN 123 y 234.

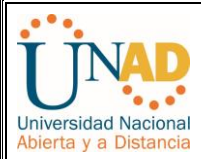

- 4. Utilizar la dirección virtual .254 como la dirección de Standby de todas las VLAN
- r. Configurar DLS1 como un servidor DHCP para las VLAN 12, 123 y 234
  - 1. Excluir las direcciones desde .251 hasta .254 en cada subred
  - 2. Establecer el servidor DNS a 1.1.1.1 para los tres Pool.
  - Establecer como default-router las direcciones virtuales HSRP para cada VLAN
- s. Obtener direcciones IPv4 en los host A, B, y D a través de la configuración por DHCP que fue realizada.

#### Part 2: conectividad de red de prueba y las opciones configuradas.

- a. Verificar la existencia de las VLAN correctas en todos los switches y la asignación de puertos troncales y de acceso
- b. Verificar que el EtherChannel entre DLS1 y ALS1 está configurado correctamente
- verificar la configuración de Spanning tree entre DLS1 o DLS2 para cada VLAN.
- d. Verificar configuraciones HSRP mediante comandos Show

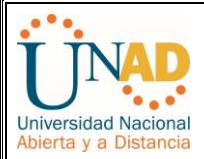

## CONCLUSIONES

Al culminar el presente proyecto y curso de profundización CCNP podemos darnos cuenta que este se enfoca hacia el desarrollo de habilidades en gestión de redes orientadas al ámbito profesional y empresarial. Los dos escenarios aquí plateados sobre ROUTE Y SWITCHING como actividades, nos proporcionó la oportunidad de aplicar los conocimientos y las habilidades aprendidas para planificar, implementar, y resolver problemas en redes empresariales convergentes.

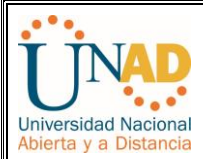

## REFERENCIAS

- WALLACE, KEVIN. CCNP Routing and Switching ROUTE 300-101. 2015. [En línea]
   <<u>https://icisco.org/wp-content/uploads/CCNP-ROUTE.pdf</u>>
- BALCHUNAS, AARON. Cisco CCNP Routing Study Guide. 2012. [En línea]
   < <u>http://www.routeralley.com/completed/ccnp\_routing\_studyguide.pdf</u>>
- CHIN HOONG, YAP. Ccnp Route Complete Guide. 2010.
   [En línea]
   < <u>https://sangu.ge/images/ccnp.pdf</u>>